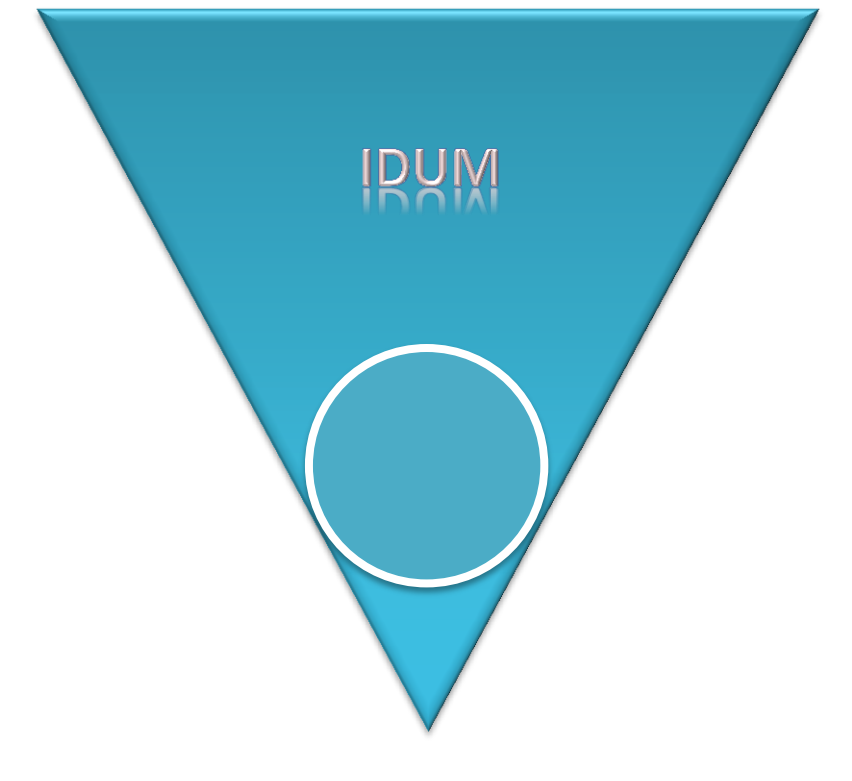

### **Routage OSPF avec authentification MD5**

authentication message-digest

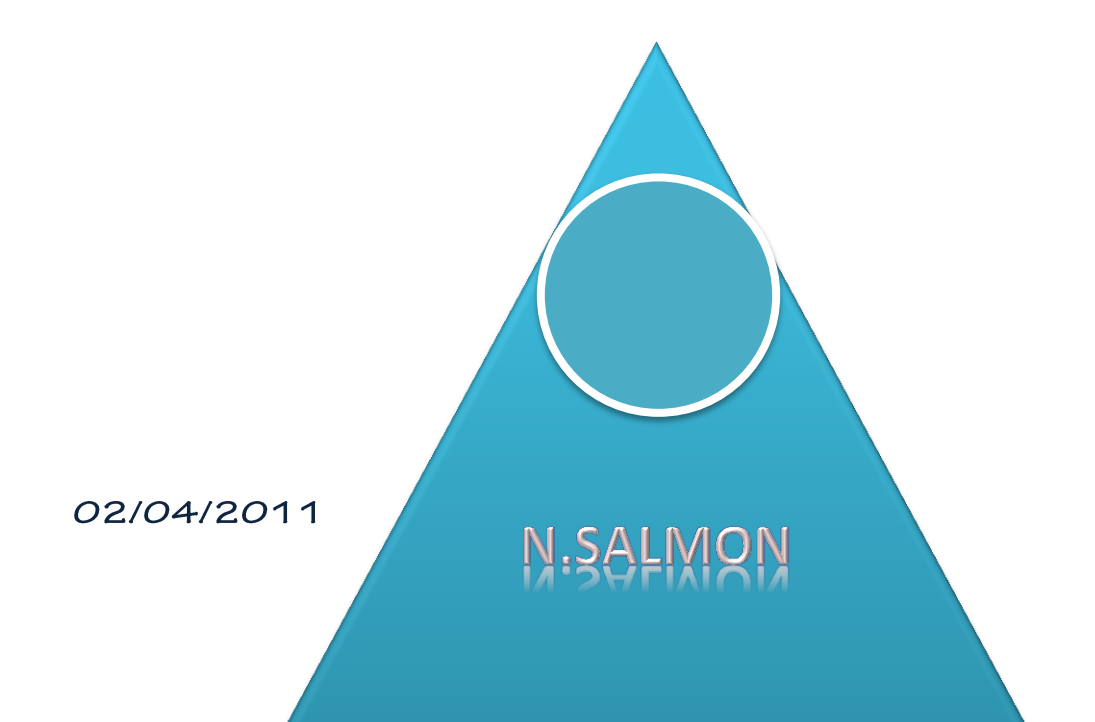

# Routage OSPF avec authentification MD5

### Sommaire

| II.  | Ir | ntroduction                                                | 2 |
|------|----|------------------------------------------------------------|---|
| III. |    | Configuration des routeurs                                 | 3 |
| A.   |    | Routeur 1 :                                                | 3 |
| В.   | •  | Routeur 1-1-1 :                                            | 4 |
| C.   | •  | Routeur 1-1-2 :                                            | 4 |
| D.   | •  | Routeur 1-2-1 :                                            | 5 |
| E.   |    | Routeur 1-2-2 :                                            | 5 |
| F.   |    | Routeur 2 :                                                | 6 |
| G    | •  | Routeur 2-1-1 :                                            | 6 |
| H.   | •  | Routeur 2-1-2 :                                            | 7 |
| IV.  |    | Configuration de l'authentification MD5 sur le routeur 1 : | 8 |
| V.   | С  | onfiguration de l'authentification MD5 sur le routeur 2 :  | 9 |

#### Introduction

Le but de ce cours n'est pas de vous apprendre à configurer un réseau routé via le protocole OSPF. Le but est de vous apprendre à configurer l'authentification MD5 sur le protocole OSPF. L'authentification va permettre d'éviter qu'un routeur indésirable vienne perturber vos messages OSPF et les tables de routages de votre réseau.

#### I. Configuration des routeurs

Voici notre schéma :

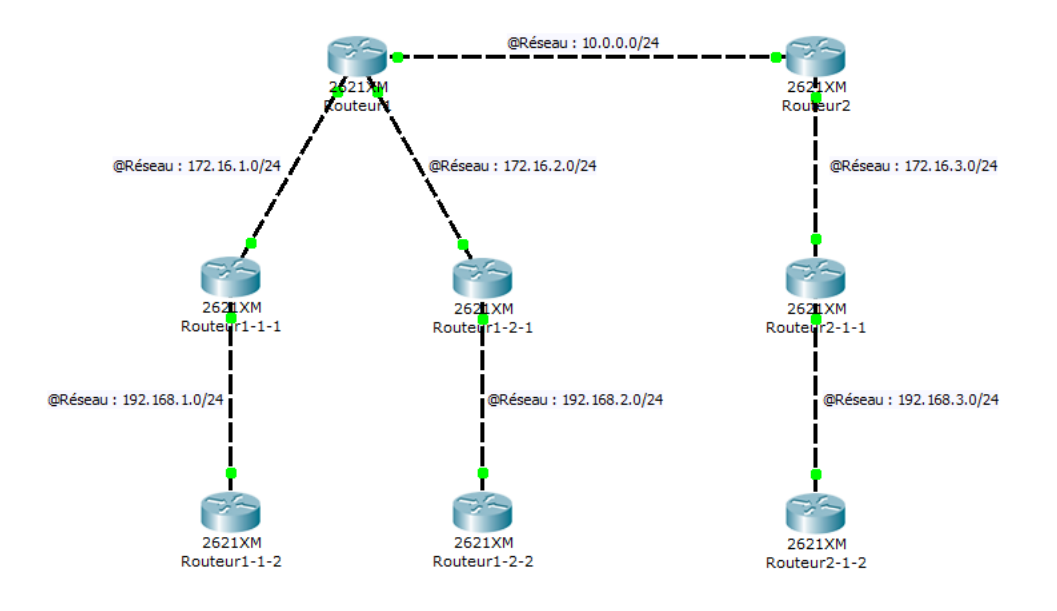

Nous commençons par configurer nos routeurs et le protocole OSPF :

#### A. Routeur 1 :

```
Router#configure terminal
Enter configuration commands, one per line. End with CNTL/Z.
Router(config) #no ip domain-lookup
Router (config) #service password-encryption
Router (config) #hostname Routeur1
Routeur1(config) #interface fastethernet 0/0
Routeur1(config-if) #ip address 172.16.1.1 255.255.255.0
Routeur1(config-if) #no shutdown
%LINK-5-CHANGED: Interface FastEthernet0/0, changed state to up
Routeur1(config-if)#exit
Routeur1(config) #interface fastethernet 0/1
Routeur1(config-if) #ip address 172.16.2.1 255.255.255.0
Routeur1(config-if) #no shutdown
%LINK-5-CHANGED: Interface FastEthernet0/1, changed state to up
Routeur1 (config-if) #exit
Routeur1(config) #interface fastethernet 1/0
Routeur1(config-if) #ip address 10.0.0.1 255.255.255.0
Routeur1(config-if) #no shutdown
%LINK-5-CHANGED: Interface FastEthernet1/0, changed state to up
Routeur1(config-if)#exit
Routeur1(config) #router ospf 1
Routeurl(config-router)#network 172.16.1.0 0.0.0.255 area 1
Routeurl(config-router)#network 172.16.2.0 0.0.0.255 area 2
Routeur1(config-router)#network 10.0.0.0 0.0.0.255 area 0
```

```
Routeur1(config-router)#end
Routeur1#wr
Building configuration...
[OK]
```

#### B. Routeur 1-1-1 :

```
Router#configure terminal
Enter configuration commands, one per line. End with CNTL/Z.
Router(config)#no ip domain-lookup
Router(config) #service password-encryption
Router (config) #hostname Routeur1-1-1
Routeur1-1-1(config)#interface fastethernet 0/0
Routeur1-1-1(config-if)#ip address 172.16.1.2 255.255.255.0
Routeur1-1-1(config-if) #no shutdown
%LINK-5-CHANGED: Interface FastEthernet0/0, changed state to up
Routeur1-1-1(config-if) #exit
Routeur1-1-1(config)#interface fastethernet 0/1
Routeur1-1-1(config-if)#ip address 192.168.1.1 255.255.255.0
Routeur1-1-1(config-if) #no shutdown
%LINK-5-CHANGED: Interface FastEthernet0/1, changed state to up
Routeur1-1-1(config-if) #exit
Routeur1-1-1(config) #router ospf 1
Routeur1-1-1(config-router)#network 172.16.1.0 0.0.0.255 area 1
Routeur1-1-1(config-router)#network 192.168.1.0 0.0.0.255 area 1
Routeur1-1-1 (config-router) #end
Routeur1-1-1#wr
Building configuration...
[OK]
```

#### C. Routeur 1-1-2 :

```
Router#configure terminal
Enter configuration commands, one per line. End with CNTL/Z.
Router(config) #no ip domain-lookup
Router(config) #service password-encryption
Router (config) #hostname Routeur1-1-2
Routeur1-1-2 (config) #interface fastethernet 0/0
Routeur1-1-2(config-if)#ip address 192.168.1.2 255.255.255.0
Routeur1-1-2(config-if) #no shutdown
%LINK-5-CHANGED: Interface FastEthernet0/0, changed state to up
Routeur1-1-2(config-if) #exit
Routeur1-1-2 (config) #router ospf 1
Routeur1-1-2(config-router)#network 192.168.1.0 0.0.0.255 area 1
Routeur1-1-2 (config-router) #end
Routeur1-1-2#wr
Building configuration...
[OK]
```

#### D. Routeur 1-2-1 :

```
Router#configure terminal
Enter configuration commands, one per line. End with CNTL/Z.
Router(config) #no ip domain-lookup
Router(config) #service password-encryption
Router(config) #hostname Routeur1-2-1
Routeur1-2-1 (config) #interface fastethernet 0/0
Routeur1-2-1(config-if) #ip address 172.16.2.2 255.255.255.0
Routeur1-2-1(config-if) #no shutdown
%LINK-5-CHANGED: Interface FastEthernet0/0, changed state to up
Routeur1-2-1 (config-if) #exit
Routeur1-2-1 (config) #interface fastethernet 0/1
Routeur1-2-1(config-if)#ip address 192.168.2.1 255.255.255.0
Routeur1-2-1 (config-if) #no shutdown
%LINK-5-CHANGED: Interface FastEthernet0/1, changed state to up
Routeur1-2-1 (config-if) #exit
Routeur1-2-1 (config) #router ospf 1
Routeur1-2-1(config-router)#network 172.16.2.0 0.0.0.255 area 2
Routeur1-2-1 (config-router) #network 192.168.2.0 0.0.0.255 area 2
Routeur1-2-1 (config-router) #end
Routeur1-2-1#wr
Building configuration...
[OK]
```

#### E. Routeur 1-2-2 :

```
Router#configure terminal
Enter configuration commands, one per line. End with CNTL/Z.
Router (config) #no ip domain-lookup
Router(config) #service password-encryption
Router(config) #hostname Routeur1-2-2
Routeur1-2-2(config) #interface fastethernet 0/0
Routeur1-2-2(config-if) #ip address 192.168.2.2 255.255.255.0
Routeur1-2-2(config-if) #no shutdown
%LINK-5-CHANGED: Interface FastEthernet0/0, changed state to up
Routeur1-2-2 (config-if) #exit
Routeur1-2-2 (config) #router ospf 1
Routeur1-2-2(config-router)#network 192.168.2.0 0.0.0.255 area 2
Routeur1-2-2 (config-router) #end
Routeur1-2-2#wr
Building configuration...
[OK]
```

#### F. Routeur 2 :

```
Router#configure terminal
Enter configuration commands, one per line. End with CNTL/Z.
Router(config) #no ip domain-lookup
Router(config) #service password-encryption
Router (config) #hostname Routeur2
Routeur2(config) #interface fastethernet 0/0
Routeur2(config-if) #ip address 10.0.0.2 255.255.255.0
Routeur2(config-if) #no shutdown
%LINK-5-CHANGED: Interface FastEthernet0/0, changed state to up
Routeur2(config-if)#exit
Routeur2(config)#interface fastethernet 0/1
Routeur2(config-if)#ip address 172.16.3.1 255.255.255.0
Routeur2(config-if) #no shutdown
%LINK-5-CHANGED: Interface FastEthernet0/1, changed state to up
Routeur2(config-if)#exit
Routeur2(config) #router ospf 1
Routeur2(config-router)#network 172.16.3.0 0.0.0.255 area 2
Routeur2(config-router)#network 10.0.0.0 0.0.0.255 area 0
Routeur2 (config-router) #end
Routeur2#wr
Building configuration...
[OK]
```

#### G. Routeur 2-1-1 :

```
Router#configure terminal
Enter configuration commands, one per line. End with CNTL/Z.
Router (config) #no ip domain-lookup
Router(config) #service password-encryption
Router(config) #hostname Routeur2-1-1
Routeur2-1-1(config) #interface fastethernet 0/0
Routeur2-1-1(config-if) #ip address 172.16.3.2 255.255.255.0
Routeur2-1-1(config-if) #no shutdown
%LINK-5-CHANGED: Interface FastEthernet0/0, changed state to up
Routeur2-1-1 (config-if) #exit
Routeur2-1-1(config) #interface fastethernet 0/1
Routeur2-1-1(config-if)#ip address 192.168.3.1 255.255.255.0
Routeur2-1-1(config-if) #no shutdown
%LINK-5-CHANGED: Interface FastEthernet0/1, changed state to up
Routeur2-1-1 (config-if) #exit
Routeur2-1-1(config) #router ospf 1
Routeur2-1-1(config-router)#network 172.16.3.0 0.0.0.255 area 3
Routeur2-1-1(config-router)#network 192.168.3.0 0.0.0.255 area 3
Routeur2-1-1 (config-router) #end
Routeur2-1-1#wr
Building configuration...
[OK]
```

#### H. Routeur 2-1-2 :

```
Router#configure terminal
Enter configuration commands, one per line. End with CNTL/Z.
Router(config) #no ip domain-lookup
Router(config) #service password-encryption
Router (config) #hostname Routeur2-1-2
Routeur2-1-2(config) #interface fastethernet 0/0
Routeur2-1-2(config-if)#ip address 192.168.3.2 255.255.255.0
Routeur2-1-2(config-if) #no shutdown
%LINK-5-CHANGED: Interface FastEthernet0/0, changed state to up
Routeur2-1-2 (config-if) #exit
Routeur2-1-2 (config) #router ospf 1
Routeur2-1-2(config-router)#network 192.168.3.0 0.0.0.255 area 3
Routeur2-1-2 (config-router) #end
Routeur2-1-2#wr
Building configuration...
[OK]
```

Notre réseau est configuré. Ensuite on regarde la table de routage du routeur 1 pour vérifier que la configuration fonctionne correctement :

```
Routeurl#show ip route
Codes: C - connected, S - static, I - IGRP, R - RIP, M - mobile, B - BGP
      D - EIGRP, EX - EIGRP external, O - OSPF, IA - OSPF inter area
      N1 - OSPF NSSA external type 1, N2 - OSPF NSSA external type 2
      E1 - OSPF external type 1, E2 - OSPF external type 2, E - EGP
      i - IS-IS, L1 - IS-IS level-1, L2 - IS-IS level-2, ia - IS-IS inter area
       * - candidate default, U - per-user static route, o - ODR
       P - periodic downloaded static route
Gateway of last resort is not set
     10.0.0.0/24 is subnetted, 1 subnets
С
       10.0.0.0 is directly connected, FastEthernet1/0
     172.16.0.0/24 is subnetted, 3 subnets
C
       172.16.1.0 is directly connected, FastEthernet0/0
       172.16.2.0 is directly connected, FastEthernet0/1
С
O IA
       172.16.3.0 [110/2] via 10.0.0.2, 00:01:17, FastEthernet1/0
    192.168.1.0/24 [110/2] via 172.16.1.2, 00:01:12, FastEthernet0/0
0
     192.168.2.0/24 [110/2] via 172.16.2.2, 00:01:07, FastEthernet0/1
0
O IA 192.168.3.0/24 [110/3] via 10.0.0.2, 00:01:17, FastEthernet1/0
```

Comme on peut le voir tous nos réseaux sont présents.

On vérifie maintenant sur la table de routage du routeur 2 :

Routeur2#show ip route

```
Codes: C - connected, S - static, I - IGRP, R - RIP, M - mobile, B - BGP
       D - EIGRP, EX - EIGRP external, O - OSPF, IA - OSPF inter area
       N1 - OSPF NSSA external type 1, N2 - OSPF NSSA external type 2
      E1 - OSPF external type 1, E2 - OSPF external type 2, E - EGP
       i - IS-IS, L1 - IS-IS level-1, L2 - IS-IS level-2, ia - IS-IS inter area
       * - candidate default, U - per-user static route, o - ODR
       P - periodic downloaded static route
Gateway of last resort is not set
    10.0.0/24 is subnetted, 1 subnets
C
       10.0.0.0 is directly connected. FastEthernet0/0
    172.16.0.0/24 is subnetted, 3 subnets
AT O
      172.16.1.0 [110/2] via 10.0.0.1, 00:01:36, FastEthernet0/0
AI O
       172.16.2.0 [110/2] via 10.0.0.1, 00:01:36, FastEthernet0/0
       172.16.3.0 is directly connected, FastEthernet0/1
С
O IA 192.168.1.0/24 [110/3] via 10.0.0.1, 00:01:36, FastEthernet0/0
O IA 192.168.2.0/24 [110/3] via 10.0.0.1, 00:01:36, FastEthernet0/0
    192.168.3.0/24 [110/2] via 172.16.3.2, 00:01:41, FastEthernet0/1
0
```

Tout comme la table de routage précédente, tous nos réseaux sont présents.

## II. Configuration de l'authentification MD5 sur le routeur 1 :

On active l'authentification md5 sur le protocole de routage OSPF de notre routeur 1, plus précisément sur la zone 0 :

```
Routeurl#configure terminal
Enter configuration commands, one per line. End with CNTL/Z.
Routeurl(config)#interface fastethernet 1/0
Routeurl(config-if)#ip ospf message-digest-key 1 md5 aqw
Routeurl(config-if)#exit
Routeurl(config)#router ospf 1
Routeurl(config-router)#area 0 authentication message-digest
Routeurl(config-router)#end
Routeurl(config-router)#end
```

L'authentification OSPF s'active sur l'interface connectée au réseau que l'on souhaite sécurisé. Dans notre cas nous souhaitons sécuriser la connexion sur area 0 entre l'interface fa1/0 du routeur1 et l'interface fa0/0 du routeur 2. Nous tapons donc la commande "ip ospf message-digest-key 1 md5 aqw" sur notre interface fa1/0 (aqw étant notre mot de passe). Nous configurons ensuite le type d'authentification sur le routeur OSPF via la commande : "area 0 authentication message-digest".

Notre routeur 2 n'ayant pas l'authentification configurée, observons ce qu'il se passe dans la table de routage du routeur 1 :

Routeurl#show ip route

```
Codes: C - connected, S - static, I - IGRP, R - RIP, M - mobile, B - BGP
       D - EIGRP, EX - EIGRP external, O - OSPF, IA - OSPF inter area
       N1 - OSPF NSSA external type 1, N2 - OSPF NSSA external type 2
       E1 - OSPF external type 1, E2 - OSPF external type 2, E - EGP
      i - IS-IS, L1 - IS-IS level-1, L2 - IS-IS level-2, ia - IS-IS inter area
       * - candidate default, U - per-user static route, o - ODR
       P - periodic downloaded static route
Gateway of last resort is not set
    172.16.0.0/24 is subnetted, 2 subnets
С
       172.16.1.0 is directly connected, FastEthernet0/0
С
        172.16.2.0 is directly connected, FastEthernet0/1
    192.168.1.0/24 [110/2] via 172.16.1.2, 00:23:01, FastEthernet0/0
0
    192.168.2.0/24 [110/2] via 172.16.2.2, 00:22:46, FastEthernet0/1
0
```

Nous observons que les routes des areas 1 et 2 sont présentes. Mais l'area 3 n'est pas dans la table. Si nous faisons un "debug ip ospf events" :

00:32:32: OSPF: Rcv pkt from 10.0.0.2, FastEthernet1/0 : Mismatch Authenticatio n type. Input packet specified type 0, we use type 2

On peut voir que notre routeur1 reçoit bien les messages du routeur 2 mais il les ignore car le routeur 2 ne lui envoie pas d'authentification.

### III. Configuration de l'authentification MD5 sur le routeur 2 :

On active l'authentification md5 sur le protocole de routage OSPF de notre routeur 2 :

```
Routeur2#configure terminal
Enter configuration commands, one per line. End with CNTL/Z.
Routeur2(config)#interface fastethernet 0/0
Routeur2(config-if)#ip ospf message-digest-key 1 md5 aqw
Routeur2(config-if)#exit
Routeur2(config)#router ospf 1
Routeur2(config-router)#area 0 authentication message-digest
Routeur2(config-router)#end
Routeur2(config-router)#end
```

Voilà la configuration est terminée, observons maintenant :

#### Sur notre routeur 1 :

Routeurl#show ip route

```
Codes: C - connected, S - static, I - IGRP, R - RIP, M - mobile, B - BGP
D - EIGRP, EX - EIGRP external, O - OSPF, IA - OSPF inter area
N1 - OSPF NSSA external type 1, N2 - OSPF NSSA external type 2
E1 - OSPF external type 1, E2 - OSPF external type 2, E - EGP
i - IS-IS, L1 - IS-IS level-1, L2 - IS-IS level-2, ia - IS-IS inter area
* - candidate default, U - per-user static route, o - ODR
P - periodic downloaded static route
```

Gateway of last resort is not set

10.0.0.0/24 is subnetted, 1 subnets C 10.0.0.0 is directly connected, FastEthernet1/0 172.16.0.0/24 is subnetted, 3 subnets C 172.16.1.0 is directly connected, FastEthernet0/0 C 172.16.2.0 is directly connected, FastEthernet0/1 O IA 172.16.3.0 [110/2] via 10.0.0.2, 00:00:58, FastEthernet1/0 0 192.168.1.0/24 [110/2] via 172.16.1.2, 00:37:36, FastEthernet0/0 0 192.168.2.0/24 [110/2] via 172.16.2.2, 00:37:21, FastEthernet0/1 0 IA 192.168.3.0/24 [110/3] via 10.0.0.2, 00:00:58, FastEthernet1/0

Sur notre routeur 2 :

```
Routeur2#show ip route
Codes: C - connected, S - static, I - IGRP, R - RIP, M - mobile, B - BGP
      D - EIGRP, EX - EIGRP external, O - OSPF, IA - OSPF inter area
       N1 - OSPF NSSA external type 1, N2 - OSPF NSSA external type 2
      E1 - OSPF external type 1, E2 - OSPF external type 2, E - EGP
      i - IS-IS, L1 - IS-IS level-1, L2 - IS-IS level-2, ia - IS-IS inter area
       * - candidate default, U - per-user static route, o - ODR
       P - periodic downloaded static route
Gateway of last resort is not set
    10.0.0.0/24 is subnetted, 1 subnets
C
       10.0.0.0 is directly connected, FastEthernet0/0
    172.16.0.0/24 is subnetted, 3 subnets
AI O
       172.16.1.0 [110/2] via 10.0.0.1, 00:00:14, FastEthernet0/0
O IA 172.16.2.0 [110/2] via 10.0.0.1, 00:00:14, FastEthernet0/0
С
       172.16.3.0 is directly connected, FastEthernet0/1
O IA 192.168.1.0/24 [110/3] via 10.0.0.1, 00:00:14, FastEthernet0/0
O IA 192.168.2.0/24 [110/3] via 10.0.0.1, 00:00:14, FastEthernet0/0
    192.168.3.0/24 [110/2] via 172.16.3.2, 00:00:12, FastEthernet0/1
0
```

Les deux tables de routage sont complètes, donc l'authentification a bien fonctionné.